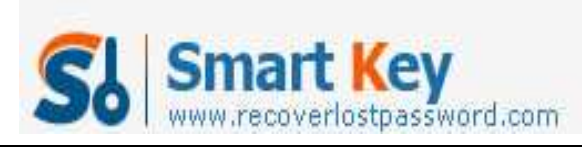

## How to Create Windows 7 Password Reset Disk in any Condition

#### Article Source:

# http://recoverlostpassword.com/article/remove-windows-password.html

This article describes how to create and use a **Windows 7 password reset disk** for a computer before and after you forgot the password. You can use **Windows 7 password reset CD** to gain access to your computer.

## Scenario 1: I don't forget the password yet.

Windows 7 has its own backup feature, and you can proactively create a Windows 7 password reset disk before you forget it. With it, you can easily reset your Windows 7 password and get right into your PC.

Follow the easy steps below to create a password reset disk to your own Windows 7 account. Here's how:

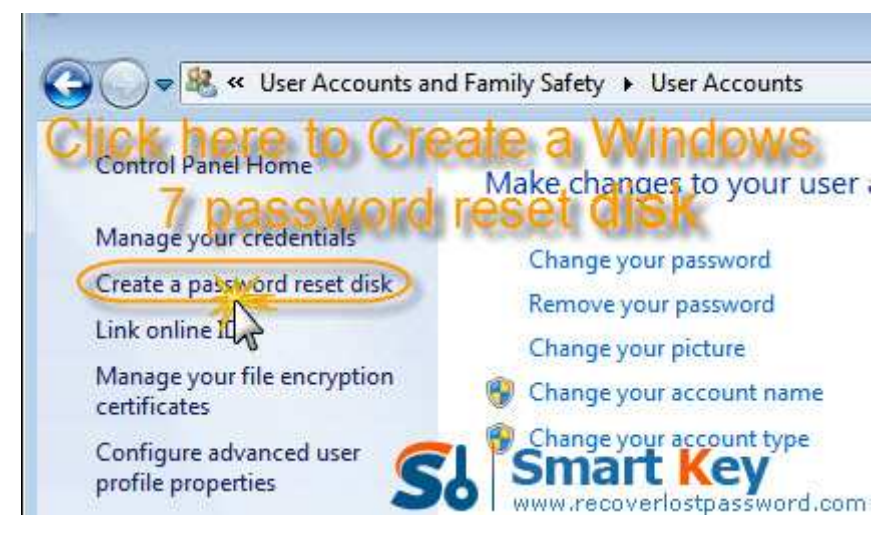

Note that this procedure requires one blank, formatted floppy disk.

- 1. Click on "Start"->"Control"->"User Accounts and Family Safety"->"User Accounts".
- 2. In the task pane, click "Create a password reset disk". The "Forgotten Password Wizard" appears.
- 3. Click "Next", and then choose the portable media drive.
- 4. Click "Next", and then enter your current password in the next box and click "Next".
- 5. Windows 7 begin to create the password reset disk on your chosen media. When the progress bar reaches 100% complete, click "Next" and then click "Finish".

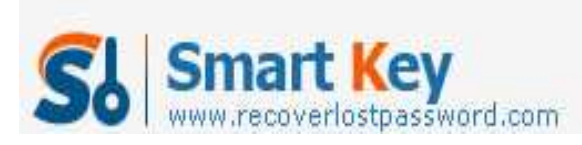

6. Now you can remove your device and store the disk in a safe place. Once you forget the password in the future, you can take it out.

Follow the easy steps below to use a password reset disk to your own Windows 7 account. Here's how:

- 1. The created password disk can now be used during log-ins to reset the password. A reset password link appears on the account screen after an unsuccessful attempt to log in.
- 2. Click on "Rest Password", and the "Password Reset Wizard" dialog opens. Here you need to insert the reset disk to the PC.
- 3. Follow the wizard to type a new password twice to make sure you type the correct password. You are suggested to create a new password hint, so that you can remember the password with it if you forget it.
- 4. Windows switches to the Windows log-in screen again where you can use the new password to log in.

# Scenario 2: I have already forgotten the password.

If you have already forgotten your Windows 7 password but don't have a password reset disk at hand, you can choose another way to reset the password.

Here is how to create Windows 7 password reset CD/USB:

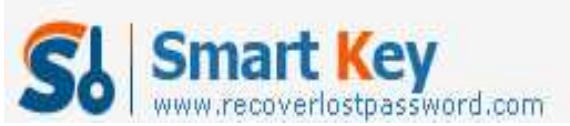

#### Windows Password Recovery

| 🥸 Windows Password Recovery Professiona                                                                                                    | 16.0 - ×                                                                                                    |
|----------------------------------------------------------------------------------------------------|----------------------------------------------------------------------------------------------------|
| Home Suy Now 🕕                                                                                                    | About Pelp Create Windows 7                                                                                                    |
| Detail<br>Windows Password Recovery is an<br>easy-to-use tool designed for resetting<br>Windows local account password or<br>domain administrator password on any<br>Windows system.                                 | This program will creat a bootable CD/DVD or USB Flash Drive which allows you to reset windows local account password or domain administrator password on any Windows system. Only 3 steps and you're done.  Step 1: Choose the recovery mode:  Reset Windows local account password - Work with regular user accounts  Reset Windows domain administrator password - Work with Active Directory accounts |
| <ul> <li>Step-by-step guide</li> <li>Step1: Choose the password<br/>recovery mode: Local account<br/>password or domain password</li> <li>Step2: Choose the password<br/>reset device to create: a CD/DVD</li> </ul> | Step 2: Choose your CD/DVD or USB Flash Drive:         O CD/DVD:         VISB Flash Drive:                                                                                                    |
| or USB flash Drive  Step3: Creat a bootable CD/DVD or USB flash Drive                                                                                                    | Step 3: Please click 'Burn' to begin bootable disk creation;<br>Progress indicator:<br>Burn                                                                                                    |
| SI Smart Key                                                                                                    | Status: Ready!                                                                                                    |

- 1. This procedure needs a CD or USB flash drive. Insert your media device into another computer which can access to system as administrator.
- 2. Launch <u>Windows 7 password reset disk</u> software. On the main interface, choose "reset Windows local account password".
- 3. Choose your target device, and click "Burn" to start Windows 7 password reset disk creation.

Here is how to reset Windows 7 password:

- 1. With this <u>Windows 7 Password Reset USB</u> software, boot the computer that you want to reset the password for.
- 2. Under Windows PE, you enter the main interface of this software. Choose your Windows system, and select the user account you need to reset password.
- 3. Click "Reset", and then "Yes" & "OK" sequentially to finish removing Windows 7 password.

Quite easy, isn't it? After fully control system password reset, you will never worry about your bad memory.